## MasteringChemistry Website

## Getting Started

- go to http://www.masteringchemistry.com/site
- click the "New Students" button on the left
- click the "Yes, I have an access code" circle and hit continue
- accept the privacy agreement
- click "No" for the Pearson Education account
- enter your email for the login
- create a password
- enter the access code
- hit next button
- fill in page with your information
- make sure to print your account information and keep somewhere safe
- a confirmation email will be sent to you

## Using the site

- you will be directed back to the original website
- you need to enter your email address and your password
- leave the student ID blank and for the course ID type:
  TOMLINSONFALL09 This ID is subject change please see the syllabus for the correct ID
- once you have synced your account up with this ID you will always be directed to our course website every time you log onto the system